## Web端如何制定应急年计划(文档)

用户登录互海通Web端,依次点击"海务管理-应急年计划-应急年计划",在应急年计划界面点击"制定应急年计划",选择船舶、年份、执行月份推算规则后,(执行月份推算规则支持两种方式), 点击"确定"进入生成应急年计划界面,在该界面用户可根据实际需要勾选具体的应急项目(项目较 多时,可通过项目类型进行筛选),点击"提交"后,选择审批流程,最后点击"确定"即可。

|            |                                                                                                    | ΘQ      |        | I                        |                              |                                                     |            | 切换系统 🗸 🗘 计文 🔹 📕       |
|------------|----------------------------------------------------------------------------------------------------|---------|--------|--------------------------|------------------------------|-----------------------------------------------------|------------|-----------------------|
| ∀ ≉        | 宋购管理 >                                                                                                    | 应急演练    | 应急年计划  |                          | 103AE A22/25 F1 703          |                                                     |            |                       |
| ۴ (        | 船舶服务 >                                                                                                    | 制定应急年计划 | 修改应急计划 |                          | 请选择                          | ~                                                   |            | 2025 🗸 搜索关键字 推查 重置    |
|            | 费用管理 >                                                                                                    | #       | 船名 ▼   | 计划项数                     | <b>年份</b> *<br>请选择           | 提交时间                                                | 状态 ▼       | 操作                    |
| 11 F       | Q算管理 >                                                                                                    | 1       | 互海1号   | 1项                       | 由行月 <del>份推算规则)</del> 支持两种选择 | 2025-05-29 20:10:07                                 | 审批通过       |                       |
| ⊕ #        | 就次管理 >                                                                                                    | 2       | 互海1号   | 1 頑                      | 根据应急项目设置的生效日期 根据上一年计划最后执行月份  | 2025-05-23 15:29:48                                 | 审批通过       |                       |
|            | **能管理 > 104012年 > 104012年 > 1040128年 > 1040128年 > 1040128年 > 1040128年 > 1040128年 > 1040128年 > 1040128年 > 1040128年 > 1040128年 > 1040128年 > 1040128年 > 1040128年 > 1040128年 > 1040128年 > 1040128年 > 1040128年 > 1040128年 > 1040128年 > 1040128年 > 1040128年 > 10401284 > 10401284 > 1 | 3       | 互海1号   | 1项                       | 根据应急项目设置的生效日期                | 2025-05-23 15:29:13                                 | 审批通过       |                       |
| ⊙ £        | aanajgaa >                                                                                                    | 4       | 互海1号   | 1项                       |                              | 2025-05-23 15:28:08                                 | 审批通过       |                       |
| ២:         | 体系管理 >                                                                                                    | 5       | 互海1号   | 1项 2、3年代系统的一个年後          | 生成计划 ↓                       | 2025-05-23 15:26:55                                 | 审批通过       |                       |
| <b>容</b> ; | 海务管理 🗸 🗸                                                                                                    | 6       | 互海1号   | 19项3、应导船船、平位<br>注:这里的年份仅 | 可以选择:当前年份、以及当                | 山 <sup>,如40,45</sup> 2025-05-07 15:45:01<br>前年份±1年; | 审批中        |                       |
|            | 航海图书资料 >                                                                                                    | 7       | 互海2号   | 8项(如:当前年份是               | 2025年季哪么这里的年份可定              | 先: 2024 <b>//2025//2026</b> )                       | 审批中        |                       |
|            | 应急年计划                                                                                                    | 0       | 百万1号   | 110                      | 生成1120                       | 2020-00-07-14-00-10                                 | 中加速以       |                       |
|            | 应急演练                                                                                                    | 10      | 互海1号   | 1项                       | 修改计划                         | 2025-04-29 19:32:01                                 | 审批通过       |                       |
| 1,         | ▲ 金章项目设置<br>依次点击进入<br><sup>防污管理</sup>                                                                                                    | 应急年计划界面 |        |                          |                              |                                                     |            | ¢                     |
| ▲ !        | 船舶事件                                                                                                    |         |        |                          |                              |                                                     |            | 关注                    |
| <b>a</b> : | 通讯录 >                                                                                                    |         |        |                          |                              |                                                     |            |                       |
| £ 1        | 电子签章 >                                                                                                    |         |        |                          |                              |                                                     | 31 条 10条/页 | 章 ✔ < 1 2 3 4 > 就至1 页 |

| 生成应急年计划                                |   |                                |       |       |              |              |              |              |              |              |              |              |              |    |
|----------------------------------------|---|--------------------------------|-------|-------|--------------|--------------|--------------|--------------|--------------|--------------|--------------|--------------|--------------|----|
| 项目较多时,可通过项目类型进行筛选<br>船舶: 互海1号 年份: 2024 |   |                                |       |       |              |              |              |              |              |              |              |              |              |    |
|                                        | # | 执行项目                           | 项目类型・ | 周期(月) | 一月           | 二月           | 三月           | 四月           | 五月           | 六月           | 七月           | 八月           | 九月           | 操作 |
|                                        | 1 | 演习11                           | 应急演习  | 1     | $\checkmark$ | $\checkmark$ |              |              |              | $\checkmark$ | $\checkmark$ | $\checkmark$ | $\checkmark$ | 修改 |
|                                        | 2 | 岸基的培训                          | 培训    | 1     |              |              |              | $\checkmark$ |              | $\checkmark$ | $\checkmark$ | $\checkmark$ | $\checkmark$ | 修改 |
|                                        | 3 | 船舶丧失操纵<br>能力                   | 演习    | 1     | $\checkmark$ | $\checkmark$ |              |              |              | $\checkmark$ | $\checkmark$ | $\checkmark$ | $\checkmark$ | 修改 |
|                                        | 4 | 船舶失去联系<br>演习(Lose C<br>ontact) | 演习    | 1     | $\checkmark$ | V            | $\checkmark$ | V            | $\checkmark$ | $\checkmark$ | $\checkmark$ | $\checkmark$ | $\checkmark$ | 修改 |
|                                        |   |                                |       |       |              |              |              |              |              |              |              |              |              |    |

4、用户可根据实际需要勾选具体的应急项目

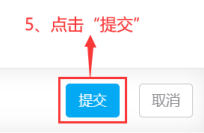

| # | 执行项目                           | 项目类型 ▼ |    | 应急年计划审           | 批流程  | ▶ 6 选择审批 | 流程 最后    | 占非"确完"目 | भन            | 七月           | 八月 | 九月 | 操作 |
|---|--------------------------------|--------|----|------------------|------|----------|----------|---------|---------------|--------------|----|----|----|
| 1 | 演习11                           | 应急演习   | 流稽 | 应急年计划审<br>说明:新增回 | 批流程1 | +划的流程    | 川川主, 政/口 |         | φ <b>-</b> -1 | √            |    |    | 修改 |
| 2 | 岸基的培训                          | 培训     |    |                  |      |          |          | 确守      | 田浩            | V            |    |    | 修改 |
| 3 | 船舶丧失操纵<br>能力                   | 演习     |    | V                | V    | V        | N        | N N     | V V           | $\checkmark$ |    |    | 修改 |
| 4 | 船舶失去联系<br>演习(Lose C<br>ontact) | 演习     | 1  |                  |      |          |          |         |               |              |    |    | 修改 |
|   | ontact)                        |        |    |                  |      |          |          |         |               | -            |    |    |    |
|   |                                |        |    |                  |      |          |          |         |               |              |    |    |    |
|   |                                |        |    |                  |      |          |          |         |               |              |    |    |    |

## 下一步:

应急年计划制定完成后,根据审批流程节点,任务会出现在有审批权限的人员工作台。审批完成后才 能生效并生成应急演练任务。